SAC Sektion Wildhorn

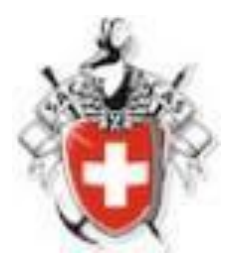

# DropTour

# **Tourenbericht und Tourenreport**

## erfassen

Anleitung für Tourenleitende

27.01.2023

#### Zur Einleitung:

DropTour ist ein Teil der neuen Website «SAC Wildhorn». Darin wird künftig das gesamte Tätigkeitsprogramm der Sektion, nebst den Anlässen Hauptversammlung, Monatshöck usw. insbesondere die Touren der Sektion und der JO erfasst. DropTour unterstützt die Möglichkeit, Anlässe und Touren besser, schneller und einfacher zu administrieren.

Nebst der Vorbereitung und Durchführung einer Tour bietet das Tool auch Unterstützung beim Abschluss einer Tour mit einem Tourenbericht und einem Tourenreport.

**Der Tourenbericht** hat zum Ziel, mit Text und Bild den Verlauf, die gewonnenen Eindrücke und Erlebnisse der Tuor zu beschreiben. Er erscheint nach der Fertigstellung im Register > "Unsere Touren und Anlässe" > "Berichte" und kann von allen Besuchern unserer Website eingesehen werden.

**Der Tourenreport** wird vom Tourenleiter als Abschlussmeldung seiner Tour zuhanden des Tourenchefs verfasst. Er enthält in kurzen Worten den Routenverlauf, Angaben über die lokalen Verhältnisse und das Wetter sowie – falls notwendig – Bemerkungen über besondere Vorkommnisse oder sonst wichtige Hinweise. Im Weiteren ist die vollständige Teilnehmer-liste enthalten und sind allfällige Kosten zulasten der Sektion aufzuführen; in jedem Fall unter "Diverse Kosten" die Tourenleiter-Entschädigung gemäss Tourenreglement.

Der Tourenreport ist obligatorisch gemäss Tourenreglement.

Im Folgenden zeigen wir auf, wie Tourenberichte und Tourenreports zu erfassen sind.

#### 1. Anmelden / Einloggen

- In Deinem Browser wählst Du: <u>https://www.sac-wildhorn.ch/manager</u>
- Du kommst auf folgende Maske

| Ø Geschützter Bereich |  |
|-----------------------|--|
| Benutzername          |  |
| Passwort              |  |
| Angemeldet bleiben    |  |
| •D Einloggen          |  |
|                       |  |

Unter Benutzername gibst Du Deine **Mitgliedernummer** ein (siehe rechts unten auf dem SAC Mitgliederausweis) also z.B. 123456 eingeben.

Das **Passwort** ist standardmässig das Geburtsdatum ohne Nullen bei Tag und Monat, d.h. z.B. bei Geburtsdatum 08.01.1960 wäre das Passwort 8.1.1960.

Einloggen klicken.

Nach erfolgtem Einloggen die Funktion DropTours anklicken

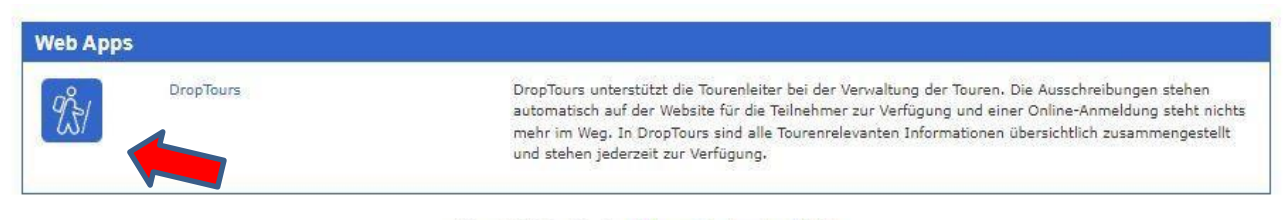

DropNet AG - Version 1.4 vom September 2021

#### 2. Tourenbericht erfassen

Klicke zuerst auf «Touren» (1). Es erscheint das Register Touren mit sämtlichen Touren und Anlässe der Jahre 2022 und 2023. Standardmässig werden nur die künftigen Touren und Anlässe (ab Tagesdatum) angezeigt. Willst Du zurückliegende Touren und Anlässe einsehen, klicke auf «Jahr» (2), Du kannst nun das Kalenderjahr selektieren.

Im Feld «Suche» (3) kannst Du Deinen Namen eingeben. Auf der Maske erscheinen nun ausschliesslich "Deine" Touren.

<u>Beachte:</u> Touren und Anlässe, die Dir als Verantwortlicher bzw. Tourenleiter angeschrieben sind, haben links das Ikon "bearbeiten" (4). Klicke dieses Ikon an, es öffnet sich «Deine» Tour zur Einsicht und zur eventuellen Vornahme von Änderungen/Korrekturen (nur wenn wirklich notwendig).

| Tour | ren A   | Anmeldungen | Adresser | Adress | categorien Tourtypen PDF ?                  |                               |             |                               |             |  |
|------|---------|-------------|----------|--------|---------------------------------------------|-------------------------------|-------------|-------------------------------|-------------|--|
| ą    | uche    | ٩ 2         | 023 • )  | . v    | - Tourtypr Nothing selected - Nothing sele  | <ul> <li>Reports *</li> </ul> | >           |                               | 71 Touren   |  |
|      |         |             |          |        | + X                                         |                               |             |                               |             |  |
| Edit | t       | Datum V     | Тур      | Dauer  | Titel                                       | Freigabe TB                   | Report      | Leiter                        | Anmeldungen |  |
| Jan  | uar 202 | 23          |          |        |                                             |                               |             |                               |             |  |
|      | 0       | Mi 4. Jan.  | ST       | 1 Tag  | Skitour                                     | 3                             |             | André Steiger, Andreas Rieben | 0           |  |
|      | 0       | Do 5. Jan.  | Event    | Abend  | Monatshöck Januar                           | 3                             |             | Vorstand SAC Sektion Wildhorn | 0           |  |
|      | 0       | Sa 7. Jan.  | KI       | 1 Tag  | Alternative zu Skitour "Schwalmere" i       | 3                             | Reside On R | Kathrin Stäubli               | 0           |  |
|      | 0       | Sa 7. Jan.  | ST       | 1 Tag  | Skitour Schwalmere 2777 m.ü.M. 🤢 (abgesagt) | 3                             |             | Kathrin Stäubli               | 0           |  |
|      | 0       | Mi 11. Jan. | ST       | 1 Tag  | Lawinenübung                                | 3                             |             | Andreas Rieben                | 0           |  |
| Ø    | 0       | Mo 16. Jan. | ST       | 1 Tag  | Seniorenskitour (KW3)                       | 3 6                           |             | Beat Schmid                   | 8           |  |
|      | 0       | Sa 21. Jan. | ST       | 1 Tag  | Skitour Staldehorn                          | 3                             |             | Bernhard Riedo                | 0           |  |
|      | 0       | Mi 25. Jan. | BW       | 1 Tag  | Gehen im schwierigen Gelände                | 3                             |             | Andreas Rieben                | 0           |  |
|      | n       | Sa 28. Jan. | ST       | 1 Tag  | Skitour Wistätthorn                         | ant Aut 🚯 mider               |             | André Steiger, Andreas Rieben | 0           |  |

| 1.10 |         |             | (        |         |                                             |                    |        |        |                               |             |   |
|------|---------|-------------|----------|---------|---------------------------------------------|--------------------|--------|--------|-------------------------------|-------------|---|
| our  | en A    | Anmeldungen | Adressel | Adressi | Kategorien Tourtypen PDF ?                  |                    |        |        |                               |             |   |
| ßı   | liche   | ٩           | 2023 -   | - ×     | - Tourtyp                                   | le Alle 🕶 🛛 - Repo | orts * | >      |                               | 71 Touren   |   |
|      |         |             |          |         |                                             |                    |        |        |                               |             |   |
|      |         |             |          |         | +                                           | X                  |        |        |                               |             |   |
| dit  |         | Datum 🔻     | Тур      | Dauer   | Titel                                       | Freigabe           | TB     | Report | Leiter                        | Anmeldungen |   |
| Janu | iar 202 | 23          |          |         |                                             |                    |        |        |                               |             |   |
|      | 0       | Mi 4. Jan.  | ST       | 1 Tag   | Skitour                                     | 3                  |        |        | André Steiger, Andreas Rieben | 0           |   |
|      | ٥       | Do 5. Jan.  | Event    | Abend   | Monatshöck Januar                           | 8                  |        |        | Vorstand SAC Sektion Wildhorn | 0           |   |
|      | ٥       | Sa 7. Jan.  | KI       | 1 Tag   | Alternative zu Skitour "Schwalmere" 🞯       | 8                  |        | 0      | Kathrin Stäubli               | 0           |   |
|      | ٥       | Sa 7. Jan.  | ST       | 1 Tag   | Skitour Schwalmere 2777 m.ü.M. 🥺 (abgesagt) | 8                  |        |        | Kathrin Stäubli               | 0           |   |
|      | ٥       | Mi 11. Jan. | ST       | 1 Tag   | Lawinenübung                                | 8                  |        |        | Andreas Rieben                | 0           |   |
| 3    | ٥       | Mo 16. Jan. | ST       | 1 Tag   | Seniorenskitour (KW3)                       | 3                  | 0      |        | Beat Schmid                   | 8           |   |
|      | ٥       | Sa 21. Jan. | ST       | 1 Tag   | Skitour Staldehorn                          | 6                  | 1      |        | Bernhard Riedo                | 0           |   |
|      | ٥       | Mi 25. Jan. | BW       | 1 Tag   | Gehen im schwierigen Gelände                | 8                  |        |        | Andreas Rieben                | 0           |   |
|      | ก       | Sa 28. Jan. | ST       | 1 Tag   | Skitour Wistätthorn                         | Rechterbiner An 6  | 0      |        | André Steiger, Andreas Rieben | 0           | į |

Zur Maske Tourenbericht kommst Du über das Ikon "Photo-Apparat" (1)

### Es erscheint die Maske "Tourenbericht"

| p Tours |                   |               |                       |                        |         |     |           |        |    |  |
|---------|-------------------|---------------|-----------------------|------------------------|---------|-----|-----------|--------|----|--|
| Touren  | Anmeldungen       | Adressen      | Adresskategorien      | Tourtypen              | Zusätze | PDF | Statistik | ?      | \$ |  |
| Tourenb | ericht bearbeiten | Mo 16. Jan. 2 | 2023 - Seniorenskitou | ır <mark>(KW</mark> 3) |         |     |           |        |    |  |
| BI      |                   | <i>I</i> * X  | <b>69</b> eg          |                        |         |     |           |        |    |  |
|         |                   |               | 1                     |                        |         |     |           |        |    |  |
|         |                   |               |                       |                        |         |     |           |        |    |  |
|         |                   | (             | 1)                    |                        |         |     |           |        |    |  |
|         |                   |               |                       |                        |         |     |           |        |    |  |
|         |                   |               |                       |                        |         |     |           |        |    |  |
| hochla  | iden Drag & D     |               |                       |                        |         |     |           |        |    |  |
|         |                   |               |                       |                        |         | <   |           | eichem |    |  |
| 2       | )                 |               |                       |                        |         |     |           |        |    |  |
| $\cup$  |                   |               |                       |                        |         |     |           |        |    |  |

Im Texteil kannst Du direkt Deinen Text mit word-ähnlichen Hilfen eingeben oder Du kannst mit dem Symbol "Kette" (1) eine Textdatei einfügen. Direkte Texteingabe ist bevorzugt.

Mit "hochladen" (2) kannst Du die Bilder aus Deiner lokalen Bild-Ablage einfügen (Format .jpg).

#### Zum Abschluss speichern!

### 3. Tourenreport erfassen

Klicke auf das Ikon "+"

| Edit |        | Datum 🔻     | Тур   | Dauer | Titel                                        | Freigabe | тв | Report | Leiter                        | Anmeldungen |   |
|------|--------|-------------|-------|-------|----------------------------------------------|----------|----|--------|-------------------------------|-------------|---|
| Janu | uar 20 | 23          |       |       |                                              |          |    |        |                               |             |   |
| ð    | 0      | Mi 4. Jan.  | ST    | 1 Tag | Skitour                                      | 6        | 0  |        | André Steiger, Andreas Rieben | 0           | Ŵ |
| Ø    | ٥      | Do 5. Jan.  | Event | Abend | Monatshöck Januar                            | 6        | 0  |        | Vorstand SAC Sektion Wildhorn | 0           | Ŵ |
| C    | ٥      | Sa 7. Jan.  | KI    | 1 Tag | Alternative zu Skitour "Schwalmere" 🎯        | 6        | 0  | 0      | Kathrin Stäubli               | 0           | Ŵ |
| 3    | 0      | Sa 7. Jan.  | ST    | 1 Tag | Skitour Schwalmere 2777 m.ü.M.(2) (abgesagt) | 8        | ା  |        | Kathrin Stäubli               | 0           | Ŵ |
| ľ    | 0      | Mi 11. Jan. | ST    | 1 Tag | Lawinenübung                                 | 6        | 0  |        | Andreas Rieben                | 0           | Ŵ |
| đ    | 0      | Mo 16. Jan. | ST    | 1 Tag | Seniorenskitour (KW3)                        | 6        | ି  | Ð      | Beat Schmid                   | 8           | Ŵ |
| ß    | ٥      | Sa 21. Jan. | ST    | 1 Tag | Skitour Staldehorn                           | 6        | 0  | 1      | Bernhard Riedo                | 0           | Ŵ |
| C    | ٥      | Mi 25. Jan. | BW    | 1 Tag | Gehen im schwierigen Gelände                 | 6        | 0  |        | Andreas Rieben                | 0           | Ŵ |
| 3    | 0      | Sa 28. Jan. | ST    | 1 Tag | Skitour Wistätthorn                          | 8        | 0  | Ð      | André Steiger, Andreas Rieben | 0           | Ŵ |

Es erscheint die Maske "Report" (dargestellt wird hier der obere Teil der Maske)

| Report                                                                                                    |       |
|----------------------------------------------------------------------------------------------------|-------|
| Seniorenskitour (KW3)                                                                                                    | Aktiv |
| koutenbeschreibung                                                                                                    |       |
| Text-Eingabe                                                                                                    |       |
| /erhältnisse/Wetter                                                                                                    |       |
| Text-Eingabe                                                                                                    |       |
| emerkungen/Hinweise                                                                                                    |       |
| Text-Eingabe                                                                                                    |       |
| Leitung                                                                                                    |       |
| Tourenleiter 1<br>Beat Schmid<br>Jadstrasse 10<br>1775 Lenk im Simmental<br>Tolefon P 033 733 44 86<br>Aobile 079 620 39 92<br>E-Mail: Z |       |

In den 3 Felder sind kurze Texteingaben zu den einzelnen Titeln zu machen

Im unteren Teil der Maske erscheinen die angemeldeten Tourenteilnehmer und das Feld "Kosten"

|                                 | Name                                | Vorname      | Ort             | SAC Sektion Wildhorn Mitglied | Geburtsjahr                                     | abmelden     |   |
|---------------------------------|-------------------------------------|--------------|-----------------|-------------------------------|-------------------------------------------------|--------------|---|
| 3                               | Hählen                              | Charles      | 3770 Zweisimmen | Ja                            | 1948                                            |              | Ē |
| 3                               | Hählen-Gyger                        | Ursula       | 3770 Zweisimmen | Ja                            | 1946                                            |              | Ē |
| 3                               | Matti                               | Susanne      | 3766 Boltigen   | Ja                            | 1960                                            |              | Ú |
| Total                           |                                     |              |                 | 3 Mitglieder                  | Nichtmitglieder                                 | 3 Teilnehmer |   |
|                                 |                                     |              |                 |                               |                                                 |              |   |
| bernad                          | chtung                              |              |                 |                               |                                                 |              |   |
| bernad                          | chtung                              |              |                 |                               |                                                 |              |   |
| agespa                          | auschale                            |              |                 |                               |                                                 |              |   |
| Diverse                         | Kosten                              |              |                 |                               |                                                 |              |   |
| otal                            |                                     |              |                 |                               | ( reise + uebernachtung + tagespauschale + dive | rse_kosten ) |   |
| B <mark>elege</mark><br>png,gif | .jpg,jpeg,p <mark>d</mark> f,doc,do | cx,xls,xlsx) |                 |                               | Upload Drag & Drop Files                        |              |   |
|                                 |                                     |              |                 |                               |                                                 |              |   |
|                                 |                                     |              |                 |                               |                                                 |              |   |

Der Tourenleiter überprüft die Vollständigkeit der Teilnehmerliste. Wenn nicht vollständig, können auf der Maske "Tourenbericht erfassen" mit einem Klick auf das rote Ikon unter "Anmeldungen" die notwendigen Nachmeldungen gemacht werden (müsste aber schon vor der Tour gemacht worden sein).

Im Feld "Kosten" sind die gemäss Tourenreglement durch die Sektion zu bezahlenden Beträge einzutragen. Im Feld "Tagespauschale" ist in jedem Fall die Tourenleiter-Entschädigung gem. Tourenreglement einzutragen (z.Z. Fr. 50.-/Tag)

#### Und am Schluss wieder speichern !